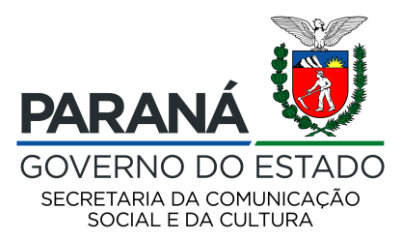

## PASSO A PASSO - PROPONENTES JÁ CADASTRADOS NO SISPROFICE

Acesse o site <u>http://www.sic.cultura.pr.gov.br/</u> e clique em ENTRAR NO SISTEMA

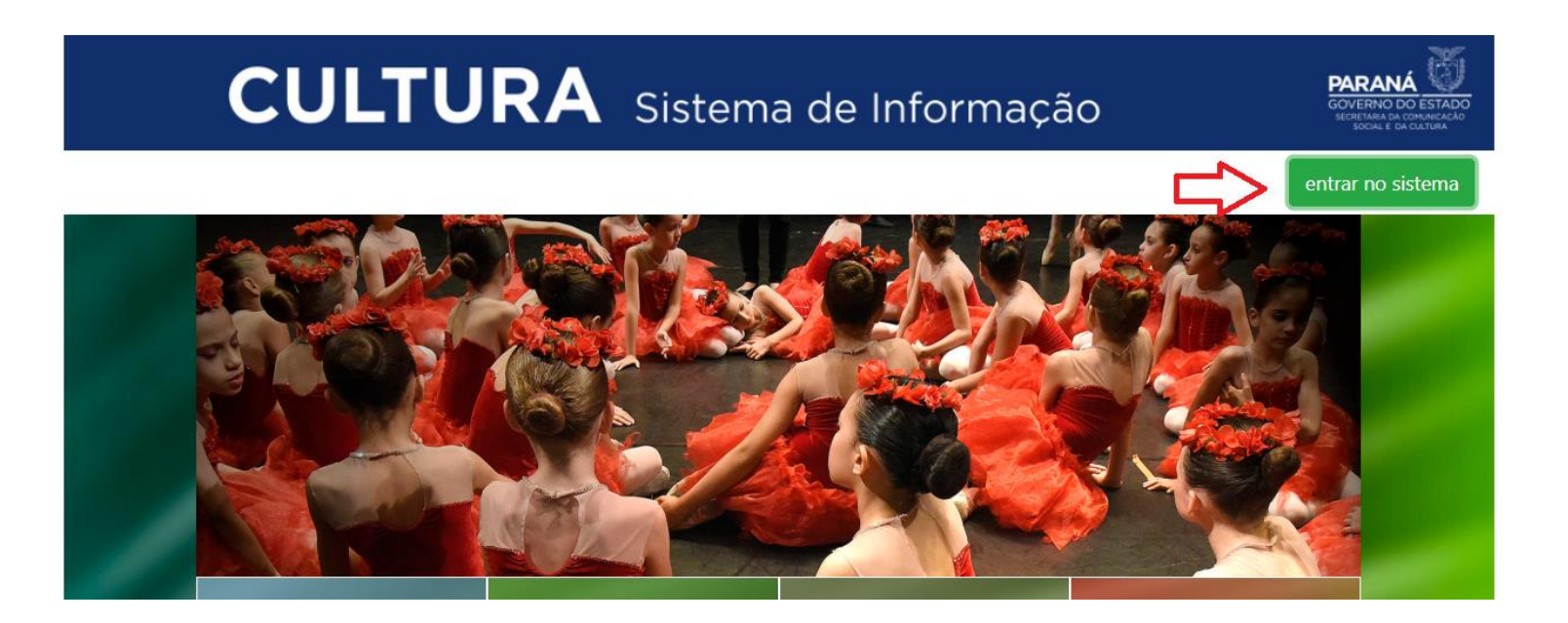

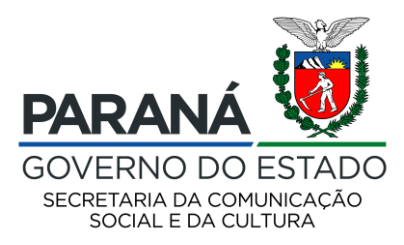

Preencha seu login e senha e clique em ENTRAR

| Entrar | no sistema                 | × )  |
|--------|----------------------------|------|
|        | Usuário<br>Senha           |      |
| 3      | Entrar esqueci minha senha |      |
|        | Entrar esqueci minha senha | 9 X5 |

Após efetuar o login clique em "PROJETOS" e "MEUS PROJETOS"

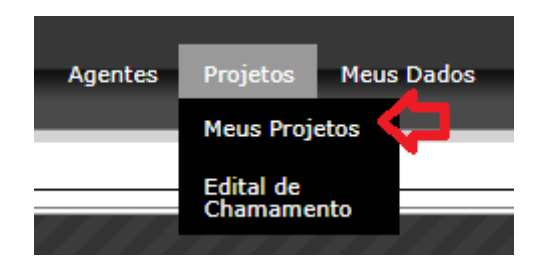

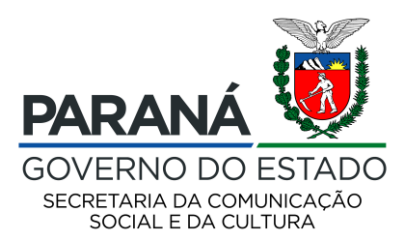

ATENÇÃO: Dependendo do tempo que o cadastro ficou sem acesso, é possível que o sistema indique a seguinte tela:

|                                                                                     | オオクリリオオリリオンション                      | さんはた     |
|-------------------------------------------------------------------------------------|-------------------------------------|----------|
| Seu cadastro de agente cultural não é a<br>Para continuar, verifique e grave seus o | atualizado há 375.<br>dados.        |          |
|                                                                                     | Acessar Cadastro de Agente Cultural | Cancelar |

Basta clicar em "acessar Cadastro de Agente Cultural" e atualizar seus dados.

IMPORTANTE: Independente de constar ou não está mensagem, orientamos que todos os proponentes revisem os dados preenchidos na aba MEUS DADOS, pois isso também pode impactar na desclassificação do projeto caso conste informações divergentes dos documentos anexados pelo proponente (exemplo: endereço diferente, quadro de sócios desatualizado, etc)

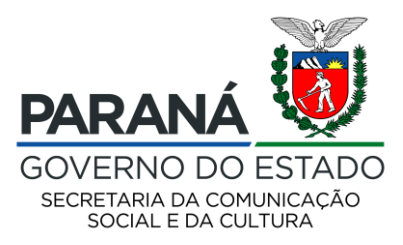

### Após isso, volte em PROJETO -> MEUS PROJETOS, localize o edital 01/2020

## SISTEMA PARA PESSOA FÍSICA: neste caso você terá acesso apenas aos projetos da tipologia CURTA-METRAGEM. Basta clicar em "+ Inscrever Projeto"

#### SEEC - Secretaria Estadual de Cultura

Edital 01/2020-A - Edital de Chamamento para Licenciamento de Obras Audiovisuais (CURTA-METRAGEM) Concurso/Prêmio Inscrições Abertas - Inscrições de 26/06/2020 16:00 à 10/08/2020 17:59 + Inscrever Projeto

Download: AVISO DE ALTERAÇÃO DO EDITAL ANEXO I - REQUERIMENTO DE INSCRIÇÃO ANEXO II - DECLARAÇAO DE NEPOTISMO Edital 01.2020 - CHAMAMENTO PARA LICENCIAMENTO DE OBRAS AUDIOVISUAIS Anexo III - Declaração de Situação de Regularidade Anexo IV - Declaração de Residência Anexo V - Declaração de Classificação indicativa

### SISTEMA PARA PESSOA JURÍDICA: neste caso você terá acesso aos projetos da tipologia CURTA-METRAGEM e LONGA-

METRAGEM/TELEFILME. Basta ver em qual o seu projeto se enquadra e clicar em "+ Inscrever Projeto"

#### SEEC - Secretaria Estadual de Cultura

| Edital 01/2020-A - Edital de Chamamento para Licenciamento de Obras Audiovisuais (CURTA-METRAGEM)                                                          | + Inscrever Projeto |
|----------------------------------------------------------------------------------------------------|---------------------|
| Concurso/Prêmio                                                                                                    |                     |
| Inscrições Abertas - Inscrições de 26/06/2020 16:00 à 10/08/2020 17:59                                                                                     |                     |
| Download: AVISO DE ALTERAÇÃO DO EDITAL ANEXO I - REQUERIMENTO DE INSCRIÇÃO ANEXO II - DECLARAÇÃO DE NEPOTISMO Edital 01.2020 - CHAMAMENTO PA               | RA LICENCIAMENTO DE |
| OBRAS AUDIOVISUAIS Anexo III - Declaração de Situação de Regularidade Anexo IV - Declaração de Residência Anexo V - Declaração de Classificação indicativa |                     |
|                                                                                                    |                     |
|                                                                                                    |                     |
| Edital 01/2020-B - Edital de Chamamento para Licenciamento de Obras Audiovisuais (LONGA METRAGEM E TELEFILME)                                              | + Inscrever Projeto |
| Concurso/Prêmio                                                                                                    |                     |
| Inscrições Abertas - Inscrições de 26/06/2020 16:00 à 10/08/2020 17:50                                                                                     |                     |

Download: Anexo III - Declaração de Situação de Regularidade Edital 01.2020 - CHAMAMENTO PARA LICENCIAMENTO DE OBRAS AUDIOVISUAIS AVISO DE ALTERAÇÃO DO EDITAL ANEXO I - REQUERIMENTO DE INSCRIÇÃO ANEXO II - DECLARAÇAO DE NEPOTISMO Anexo IV - Declaração de Residência Anexo V - Declaração de Classificação indicativa

ATENÇÃO: Fique atento para não inscrever no local errado do sistema. Curtas estão classificados como EDITAL 01/2020 A, Longas e Telefilmes estão classificados como EDITAL 01/2020 B.

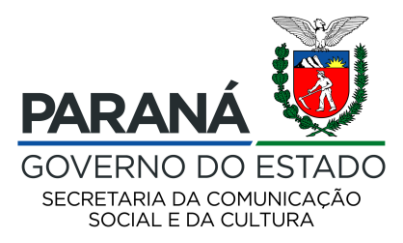

## Leia o edital, todos os anexos assim como o termo de aceite disposto em tela. Após ter ciência de todas as informações, clicar em "DE ACORDO" e "CRIAR PROJETO"

#### Novo Projeto Cultural

Edital 01/2020-A - Edital de Chamamento para Licenciamento de Obras Audiovisuais (CURTA-METRAGEM) SEEC - Secretaria Estadual de Cultura

#### Concurso/Prêmio

Download: Edital 01.2020 - CHAMAMENTO PARA LICENCIAMENTO DE OBRAS AUDIOVISUAIS AVISO DE ALTERAÇÃO DO EDITAL ANEXO I - REQUERIMENTO DE INSCRIÇÃO ANEXO II - DECLARAÇÃO DE NEPOTISMO Anexo III - Declaração de Situação de Regularidade Anexo IV - Declaração de Residência Anexo V - Declaração de Classificação indicativa

A SECRETARIA DE ESTADO DA COMUNICAÇÃO SOCIAL E DA CULTURA, situada à Rua Ébano Pereira, 240, Curitiba, Paraná, inscrita no CNPJ/MF sob n.º 77.998.904/0001-82, adiante denominada SECC, considerando as medidas para enfrentamento da emergência de saúde pública decorrente do Covid-19, a necessidade de fechamento dos equipamentos culturais do Estado, a suspensão de eventos culturais presenciais e reconhecendo a importância do setor cultural, torna público a quem possa interessar, que no período de 26/06/2020 a 30/07/2020, estará aberto processo para a seleção e o licenciamento de curta-metragem, longa-metragem e telefilme paranaenses visando a veiculação em plataforma de streaming e mídias sociais do Governo do Paraná, nos termos do art. 33, inciso III da Lei nº 15.608/2007, observadas as normas e condições do presente Edital.

O objeto do presente Edital é selecionar filmes curta-metragem (ficção, documentário ou animação) e longa-metragem ou telefilme (ficção, documentário ou animação) não inéditos e já finalizados a serem licenciados para exibição por meio de plataformas de streaming e mídias sociais do Governo do Paraná e da Secretaria de Estado da Comunicação Social e da Cultura - SECC, pelo prazo de 24 (vinte e quatro) meses, contados a partir da assinatura do contrato.

Ao inscrever o projeto, o proponente se declara ciente e concorda com os termos do Edital 01/2020, incluindo:

-residir e estar domiciliado(a) no Estado do Paraná há mais de 12 (doze) meses, no caso de pessoa física;

-estar sediado no Estado do Paraná há mais de 12 (doze) meses, no caso de pessoa jurídica;

-deter majoritariamente os direitos patrimoniais, autorais, de imagem e licenciamento de tecnologias que envolvem o projeto, e assumir completa responsabilidade pelo devido cumprimento das Leis patrimoniais, autorais, de imagem e licenciamento de tecnologias.

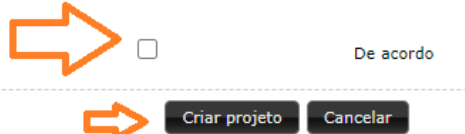

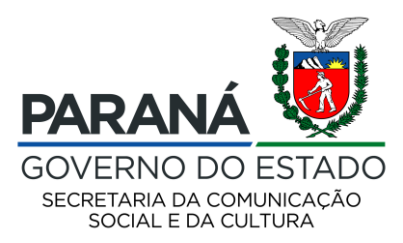

## Na aba Identificação, preencha o nome do projeto com o nome do seu filme.

Em "Abrangência" selecione Filme Paranaense

Selecione a faixa orçamentária conforme a tipologia do seu filme (Curta-metragem, Longa-metragem e Telefilme)

E por fim, escolha novamente a área do seu projeto, que aqui estará como Curta-metragem, Longa-metragem e Telefilme

## TELA IDENTIFICAÇÃO EDITAL 01/2020 A (PARA CURTA-METRAGEM)

| Projeto Cultural -           |                                           |                                    |                                        |
|------------------------------|-------------------------------------------|------------------------------------|----------------------------------------|
| Código:                      |                                           |                                    |                                        |
| Edital Nº: 0                 | 1/2020-A                                  |                                    | Encominhar este projete para avaliação |
| Esfera Administrativa: S     | EEC - Secretaria Estadual de Cultura      |                                    |                                        |
| Modalidade: C                | Concurso/Prêmio                           |                                    | Imprimir Projeto                       |
| Titulo:                      |                                           |                                    |                                        |
| Proponente:                  | Pessoa Jurídica                           | CNPJ:                              |                                        |
|                              |                                           |                                    |                                        |
| Identificação Apresentação   | Documentos e Informações a serem anexados | Arquivos de Orientação para Baixar |                                        |
| Titulo                       |                                           |                                    |                                        |
| Titulo:                      |                                           |                                    |                                        |
|                              |                                           |                                    |                                        |
| Abrangência                  |                                           |                                    |                                        |
| O Filme Paranaense           |                                           |                                    |                                        |
|                              |                                           |                                    |                                        |
| Faixa Orçamentária           |                                           |                                    |                                        |
| Curta-Metragem - R\$ 2.000,0 | 0 - R\$ 2.000,00                          |                                    |                                        |
|                              |                                           |                                    |                                        |
| Áreas do Projeto             |                                           |                                    |                                        |
| Curta-Metragem               |                                           |                                    |                                        |
|                              |                                           |                                    |                                        |
|                              |                                           | Gravar Identificação do projeto    |                                        |
|                              | •                                         |                                    |                                        |
|                              |                                           |                                    |                                        |

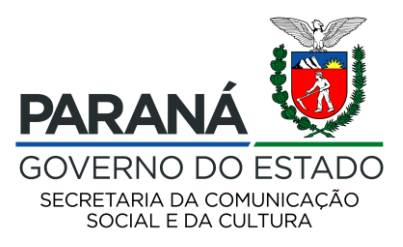

## TELA IDENTIFICAÇÃO EDITAL 01/2020 B (PARA LONGA-METRAGEM E TELEFILME)

| Projeto Cultural -                      |                                         |                 |                    |                  |                                        |
|-----------------------------------------|-----------------------------------------|-----------------|--------------------|------------------|----------------------------------------|
| Código                                  | :                                       |                 |                    |                  |                                        |
| Edital Nº                               | : 01/2020-В                             |                 |                    |                  | Encaminhar este projeto para avaliação |
| Esfera Administrativa                   | : SEEC - Secretaria Estadual de Cultura |                 |                    |                  | Imprimir Projeto                       |
| Modalidade                              | . Concurso/Premio                       |                 |                    |                  |                                        |
| Proponente                              |                                         | Pessoa Jurídica |                    | CNPJ:            |                                        |
|                                         |                                         |                 |                    |                  | <br>                                   |
|                                         |                                         | •               |                    | ~                |                                        |
| Identificação Apresentaç                | ão Documentos e Informações a s         | erem anexados   | Arquivos de Orient | ação para Baixar |                                        |
| Titulo                                  |                                         |                 |                    |                  |                                        |
| Titulo:                                 |                                         |                 |                    |                  |                                        |
|                                         |                                         |                 |                    |                  |                                        |
| Abrangência                             |                                         |                 |                    |                  |                                        |
| Filme Paranaense                        |                                         |                 |                    |                  |                                        |
| 0                                       |                                         |                 |                    |                  |                                        |
| Faixa Orçamentária                      | I                                       |                 |                    |                  |                                        |
| Longa-metragem - R\$ 4.00               | 00,00 - R\$ 4.000,00                    |                 |                    |                  |                                        |
| ○ Telefilme - R\$ 4.000,00 - F          | \$ 4.000,00                             |                 |                    |                  |                                        |
| í i briti                               |                                         |                 |                    |                  |                                        |
|                                         |                                         |                 |                    |                  |                                        |
|                                         |                                         |                 |                    |                  |                                        |
| 0                                       |                                         |                 |                    |                  |                                        |
|                                         |                                         |                 | Gravar Identifi    | cação do projeto |                                        |
| 1 D D D D D D D D D D D D D D D D D D D |                                         |                 | Gravar Identin     | agas do projeto  |                                        |

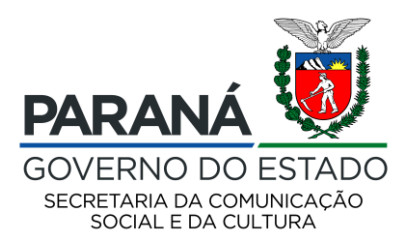

# Na aba APRESENTAÇÃO o proponente deve fazer uma defesa textual, descrevendo o filme aos pareceristas. Esse campo permite um texto até 3 mil caracteres.

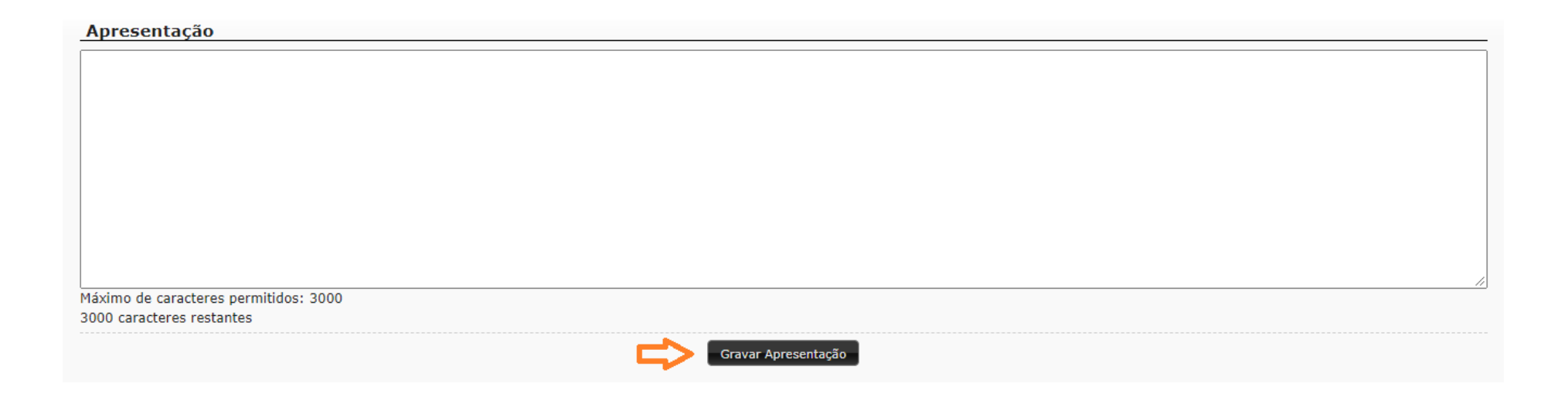

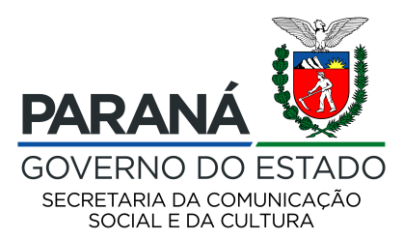

Na aba DOCUMENTOS E INFORMAÇÕES A SEREM ANEXADOS, use os botões da direita para anexar os documentos dispostos em cada linha. Figue atento ao tipo de arguivo que o sistema permite, assim como ao tamanho do mesmo.

Lembre-se de, após anexar, efetuar o download de **todos os documentos anexados**, certificando-se do correto preenchimento. Após enviar o projeto, esse documento não poderá ser substituído. Alguns documentos apresentam modelos, que podem ser baixados no botão de download de modelo.

#### Documentos Documento Ŧ Anexo II - Declaração de Nepotismo 1 Ŧ Anexo III - Declaração de Situação de Regularidade Anexo I - Requerimento/Ficha de Inscrição 3 4 Anexo IV - Declaração de Residência 5 Anexo V - Declaração de Classificação indicativa Ŧ Ato constitutivo, estatuto ou contrato social em vigor, devidamente registrado, bem como ata de eleição e posse da atual diretoria ou Certificado do MEI - CCMEI, se for o caso. Devem constar em seus Ŧ objetivos e finalidades a realização de atividades culturais e artísticas e a localização da sede no Estado do Paraná em atendimento ao item 4.2 do Edital Certidão Negativa ou com efeitos de Negativa de Débitos Trabalhistas; CND Débitos Trabalhistas Ŧ Ŧ 8 Certidão Negativa ou com efeitos de Negativa de Débitos Tributários e Divida Ativa Estadual; CND Estadual Ŧ 9 Certidão Negativa ou com efeitos de Negativa de Débitos Tributários e Divida Ativa Municipal Ŧ 10 Certidão Negativa ou com efeitos de Negativa de tributos federais e Dívida ativa da União; CND da União 11 Certificado de Produto Brasileiro (CPB) da obra audiovisual, emitido pela ANCINE num prazo vigente de seis meses da data de publicação deste edital Ŧ 12 Comprovante de endereço da sede da empresa Ŧ Ŧ 13 Comprovante de endereço residencial do representante legal 14 Comprovante de situação cadastral junto a Receita Federal (CNPJ) Ŧ Ŧ 15 Cópia da cédula de identidade civil do representante legal Ŧ 16 Cópia do CPF do representante legal Cópia do Diário Oficial da União contendo a publicação da classificação indicativa do filme, expedida pelo Ministério da Justiça. (documento obrigatório caso o proponente opte pela opção I do Anexo V do Ŧ 17 edital) Ŧ 18 Link do filme, com senha, caso haja (Vimeo/YouTube) Ŧ 19 Portfólio do filme Ŧ 20 Prova de regularidade relativa ao Fundo de Garantia por Tempo de Serviço (FGTS); CND FGTS Ŧ 21 Registro do interessado na Agência Nacional do Cinema - ANCINE

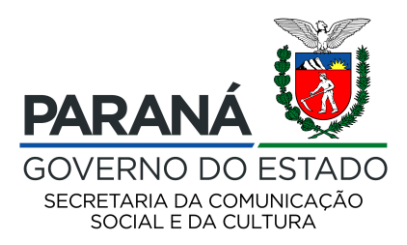

## A aba ARQUIVOS DE ORIENTAÇÃO PARA BAIXAR serve como guia caso você precise dos documentos que integram a publicação do edital, podendo ser consultada a qualquer momento.

Identificação Apresentação Documentos e Informações a serem anexados

exados Arquivos de Orientação para Baixar

#### Arquivos para downloads

| Edital 01.2020 - CHAMAMENTO PARA LICENCIAMENTO DE OBRAS AUDIOVISUAIS | ± |
|----------------------------------------------------------------------|---|
| AVISO DE ALTERAÇÃO DO EDITAL                                         | ± |
| ANEXO I - REQUERIMENTO DE INSCRIÇÃO                                  | ± |
| ANEXO II - DECLARAÇAO DE NEPOTISMO                                   | ± |
| Anexo III - Declaração de Situação de Regularidade                   | ± |
| Anexo IV - Declaração de Residência                                  | ± |
| Anexo V - Declaração de Classificação indicativa                     | ± |

#### Modelos de Documentos

| Documento                                              |   |
|--------------------------------------------------------|---|
| ANEXO II - DECLARAÇAO DE NEPOTISMO.PDF                 |   |
| ANEXO V - DECLARAçãO DE CLASSIFICAçãO INDICATIVA.PDF   |   |
| ANEXO III - DECLARAÇÃO DE SITUAÇÃO DE REGULARIDADE.PDF | P |
| ANEXO I - REQUERIMENTO DE INSCRIÇÃO.PDF                |   |
| ANEXO IV - DECLARAÇÃO DE RESIDÊNCIA.PDF                |   |

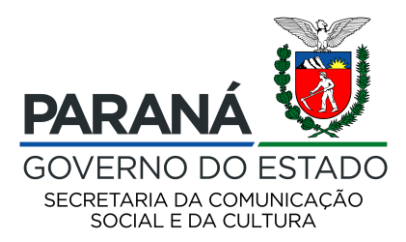

Após ler as regras do edital 01/2020, seus anexos, preencher todos campos do SisProfice, gravar as informações, anexar os documentos e conferir TODAS as informações do seu agente cultural e de seu projeto, você deve clicar em ENCAMINHAR ESTE PROJETO PARA AVALIAÇÃO.

IMPORTANTE: A SECC não se responsabiliza pelo cadastro de proponente ou projetos não efetuados por motivos de ordem técnica de computadores, falhas de comunicação, congestionamento das linhas de comunicação e outros fatores que impossibilitem a transferência de dados ou acesso aos arquivos disponíveis no SisProfice.

Após encaminhar seu projeto, o envio não poderá ser cancelado assim como as informações não poderão ser alteradas.

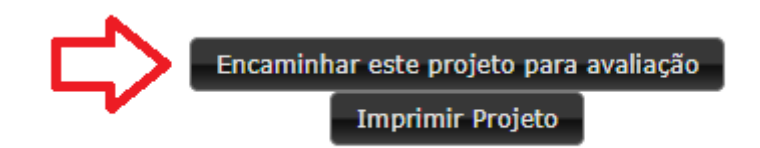